## 🗩 H3C无线接入点V7AP胖模式切换成瘦模式的经验案例

| <b>勿海产</b> 2017-12-18 反表 | 杨海严 | 2017-12-18 发表 |
|--------------------------|-----|---------------|
|--------------------------|-----|---------------|

软件升级

现场WA5530结合V7 AC (WX5540H) 部署, 一直无法注册成功。工程师console登录AP后, 发现是 胖模式,版本是Version 7.1.064, ESS 2329P01,现在配合AC使用必须将AP切换成瘦模式。 //连接console线,使用CRT或者超级终端新建serial(串口)连接,AP上电启动,console登录到AP上 System is starting ... Press Ctrl+D to access BASIC-BOOTWARE MENU Booting Normal Extended BootWare The Extended BootWare is self-decompressing..... ...Done. //不停地按Ctrl+B \* H3C WA5530 BootWare, Version 7.10 \*\*\*\*\* Copyright (c) 2004-2017 New H3C Technologies Co., Ltd. Compiled Date : Sep 25 2017 CPU Type : ARM CPU L1 Cache : 32KB CPU L2 Cache : 256KB CPU Clock Speed : 710MHz Memory Type : DDR3 SDRAM Memory Size : 512MB Memory Speed : 667MHz Flash Size : 128MB PCB Version : Ver.A BootWare Validating... Press Ctrl+B to access EXTENDED-BOOTWARE MENU ... Password recovery capability is enabled. Note: The current operating device is flash Enter < Storage Device Operation > to select device. / 输入回车 |<1> Boot System | |<2> Enter Serial SubMenu |<3> Enter Ethernet SubMenu |<4> File Control <5> Restore to Factory Default Configuration <6> Skip Current System Configuration |<7> BootWare Operation Menu |<8> Skip Authentication for Console Login |<9> Storage Device Operation |<0> Reboot \_\_\_\_\_ Ctrl+Z: Access EXTENDED ASSISTANT MENU Ctrl+F: Format File System Ctrl+C: Display Copyright Ctrl+Y: Change AP Mode Enter your choice(0-9): //输入Ctrl+F, 格式化flash Warning:All files on flash will be lost! Are you sure to format? [Y/N]Y //输入Y .....

Format success.

| <1> Boot System                                                                                                    |
|----------------------------------------------------------------------------------------------------|
| <2> Enter Serial SubMenu                                                                                                    |
| <3> Enter Ethernet SubMenu                                                                                                    |
| <4> File Control                                                                                                    |
| <5> Restore to Factory Default Configuration                                                                                        |
| <6> Skip Current System Configuration                                                                                               |
| BootWare Operation Menu                                                                                                    |
| <8> Skip Authentication for Console Login                                                                                           |
| <9> Storage Device Operation                                                                                                    |
| <u> Redoot  </u>                                                                                                    |
| Ctrl+Z: Access EXTENDED ASSISTANT MENU                                                                                              |
| Ctrl+F: Format File System                                                                                                    |
| Ctrl+C: Display Copyright                                                                                                    |
| Ctrl+Y: Change AP Mode                                                                                                    |
| Enter your choice(0-9): //输入Ctrl+Y,设置ap胖模式或者瘦模式                                                                                     |
|                                                                                                    |
| Please select the new mode                                                                                                    |
| Current mode is Fat //提示当前是fat胖模式                                                                                                   |
|                                                                                                    |
| NO. Mode                                                                                                    |
| 1 Fat Mode                                                                                                    |
| 2 Fit Mode                                                                                                    |
| 0 Exit                                                                                                    |
|                                                                                                    |
| Enter your choice(0-2):2 // 捆/人之, 即加度模式                                                                                             |
|                                                                                                    |
| Warning:Change from fat mode to fit mode formats the storage medium! Are                                                            |
| vou sure to continue?[Y/NIY //输入Y,确认切换成fit瘦模                                                                                        |
| 式                                                                                                    |
| Formatted the storage medium successfully!                                                                                          |
| Changed to fit mode successfully! //修改成fit/瘦模式成功。此时可以将AP和AC连接好, AP上电启动                                                              |
|                                                                                                    |
| · 获取IP地址后,会王动向AC获取版本文件更新到flash中运行。另外一种方式,从AC的flash apimge目                                                                          |
| 获取IP地址后,会主动向AC获取版本文件更新到flash中运行。另外一种方式,从AC的flash apimge目录下导出wa5300.ipe文件手工传到AP上,具体步骤如下                                              |
| 获取IP地址后,会主动向AC获取版本文件更新到flash中运行。另外一种方式,从AC的flash apimge自录下导出wa5300.ipe文件手工传到AP上,具体步骤如下                                              |
| 获取IP地址后,会主动向AC获取版本文件更新到flash中运行。另外一种方式,从AC的flash apimge自录下导出wa5300.ipe文件手工传到AP上,具体步骤如下                                              |
| 狭眼IP地址后,会主动向AC狭取版本文件更新到flash中运行。另外一种方式,从AC的flash apimge自<br>录下导出wa5300.ipe文件手工传到AP上,具体步骤如下<br>===================================   |
| 狭戦IP地址后,会王动向AC狭取版本文件更新到flash中运行。另外一种方式,从AC的flash apimge自<br>录下导出wa5300.ipe文件手工传到AP上,具体步骤如下                                          |
| 狭地IP地址后,会主动向AC获取版本文件更新到flash中运行。另外一种方式,从AC的flash apimge自<br>录下导出wa5300.ipe文件手工传到AP上,具体步骤如下<br>                                      |
| 採取IP地址后,会主动向AC获取版本文件更新到flash中运行。另外一种方式,从AC的flash apimge自<br>录下导出wa5300.ipe文件手工传到AP上,具体步骤如下                                          |
| 狭眼IP地址后,会主动向AC狭取版本文件更新到flash中运行。另外一种方式,从AC的flash apimge自<br>录下导出wa5300.ipe文件手工传到AP上,具体步骤如下<br>                                      |
| 获取IP地址后, 会主动问AC获取版本文件更新到flash中运行。另外一种方式, 从AC的flash apimge目<br>录下导出wa5300.ipe文件手工传到AP上, 具体步骤如下     ================================= |
| 採取IP地址后, 会主动向AC获取版本文件更新到flash中运行。另外一种方式, 从AC的flash apimge自<br>录下导出wa5300.ipe文件手工传到AP上, 具体步骤如下<br>                                   |
| 採取IP地址后, 会主动向AC获取版本文件更新到flash中运行。另外一种方式, 从AC的flash apimge目<br>录下导出wa5300.ipe文件手工传到AP上, 具体步骤如下                                       |
| 採取IP地址后, 会王动向AC获取版本文件更新到flash中运行。另外一种方式, 从AC的flash apimge目<br>录下导出wa5300.ipe文件手工传到AP上, 具体步骤如下                                       |
| 获取IP地址后,会主动问AC获取版本文件更新到flash中运行。另外一种方式,从AC的flash apimge目 录下导出wa5300.ipe文件手工传到AP上,具体步骤如下    ====================================     |
| 获取IP地址后,会主动问AC获取版本文件更新到flash中运行。另外一种方式,从AC的flash apimge目 录下导出wa5300.ipe文件手工传到AP上,具体步骤如下                                             |
| 秋眼P地址后, 会王动向AC获取版本文件更新到flash中运行。另外一种方式, 从AC的flash apimge目<br>录下导出wa5300.ipe文件手工传到AP上, 具体步骤如下                                        |
| 获取IP地址后,会主动向AC获取版本文件更新到flash中运行。另外一种方式,从AC的flash apimge目 录下导出wa5300.ipe文件手工传到AP上,具体步骤如下                                             |
| 秋眼P地址后,会主动向AC获取版本文件更新到flash中运行。另外一种方式,从AC的flash apimge目 录下导出wa5300.ipe文件手工传到AP上,具体步骤如下                                              |
| 获取IP地址后, 会主动问AC获取版本文件更新到flash中运行。另外一种方式, 从AC的flash apimge目 录下导出wa5300.ipe文件手工传到AP上, 具体步骤如下                                          |
|                                                                                                    |
|                                                                                                    |
| 採取IP地理店,会主动问AC装取版本文件更新到Hash中运行。另外一种方式,从ACB/Hash apimge目<br>家下导出wa5300.ipe文件手工传到AP上,具体步骤如下<br>                                       |
| 採取IP地址后,会主动向AC获取版本文件更新到flash中运行。另外一种方式,从AC的flash apimge目<br>家下导出wa5300.ipe文件手工传到AP上,具体步骤如下                                          |
| 採取IP地址后,会主动向AC获取版本文件更新到flash中运行。另外一种方式,从AC的flash apimge目<br>家下导出wa5300.ipe文件手工传到AP上,具体步骤如下                                          |
| 秋和P地址后, 会王动向AC获取版本文件更新到flash中运行。另外一种方式, 从AC的flash apimge目<br>家下导出wa5300.jpe文件手工传到AP上, 具体步骤如下                                        |
| 秋和P地理店, 会王动向AC获粮版本文件更新到Itash中运行。另外一种方式, 从ACB/Itash apimge目<br>录下导出wa5300.ipe文件手工传到AP上, 具体步骤如下                                       |
| 秋秋川P地址広, 会主动问AC装取版本文件更新到flash中运行。另外一种方式, MACEIIflash apimge目<br>录下导出wa5300.jpe文件手工传到AP上, 具体步骤如下                                     |
| 秋秋川P地址后,会主动问AC装取版本文件更新到flash中运行。另外一种方式,从AC的flash apimge目<br>录下导出wa5300.jpe文件手工传到AP上,具体步骤如下                                          |

| <ensure be="" before="" downloading!="" modified="" parameter="" the=""></ensure> | 1 |
|-----------------------------------------------------------------------------------|---|
|                                                                                   |   |

-----

| ======================================                            |     |
|-------------------------------------------------------------------|-----|
| Note: & # 39;.& # 39; = Clear field.                              |     |
| & # 39;-& # 39; = Go to previous field.                           |     |
| Ctrl+D = Quit.                                                    |     |
|                                                                   |     |
| Protocol (FTP or TFTP) :ftp tftp //tftp协议                         |     |
| Load File Name :wa5300-fat.ipe                                    |     |
| :wa5300.ipe //瘦版本文件名称                                             |     |
| Target File Name :wa5300-fat.ipe                                  |     |
| 。<br>:wa5300.ipe //瘦版本文件名称                                        |     |
| Server IP Address :192.168.1.18 192.168.0.10 //tftp服务器 (PC) 的IP地址 |     |
| Local IP Address :192.168.1.20 192.168.0.50 //AP本地的IP地址           |     |
| Subnet Mask 255 255 255 0 255 255 0 // 体码                         |     |
| Gataway IP Address · :0000 //不田綸 百控回车                             |     |
|                                                                   |     |
| Enter Ethernet SubManus                                           |     |
| Note:the operating device is flash                                |     |
| <1> Download Image Program To SDRAM And Run                       |     |
| <pre></pre>                                                       |     |
| <3> Update Backup Image File                                      |     |
| <pre> &lt;4&gt; Download Files(*.*)</pre>                         |     |
| <pre>I&lt;5&gt; Modify Ethernet Parameter</pre>                   |     |
| I<0> Exit To Main Menu                                            |     |
| Ise and to main month                                             |     |
|                                                                   |     |
| Enter your choice(0-5): 2 //输入2,更新主镜像文件(更新版本)                     |     |
| LoadingDor                                                        | ıe. |
| 18165760 bytes downloaded!                                        |     |
| Image file wa5300-boot.bin is self-decompressing                  |     |
| Saving file flash:/wa5300-boot.binDone.                           |     |
| Image file wa5300-system.bin is self-decompressing                |     |
| Saving file flash:/wa5300-system.bin                              |     |
| Done.                                                             |     |
|                                                                   |     |
| ======SubMenu>====================================                |     |
| Note:the operating device is flash                                |     |
| <1> Download Image Program To SDRAM And Run                       |     |
| <2> Update Main Image File                                        |     |
| <3> Update Backup Image File                                      |     |
| <pre>&lt;4&gt; Download Files(*.*)</pre>                          |     |
| <5> Modify Ethernet Parameter                                     |     |
| <pre> &lt;0&gt; Exit To Main Menu</pre>                           |     |
|                                                                   |     |
|                                                                   |     |
| Enter your choice(0-5): 0 //轴入0, 返回                               |     |
| ======================================                            |     |
| <1> Boot System                                                   |     |
| <2> Enter Serial SubMenu                                          |     |
| <3> Enter Ethernet SubMenu                                        |     |
| <4> File Control                                                  |     |
| <5> Restore to Factory Default Configuration                      |     |
| I<6> Skip Current System Configuration                            |     |
| I<7> BootWare Operation Menu                                      |     |
| Las Skin Authentication for Console Login                         |     |
| - Storage Device Operation                                        |     |
|                                                                   |     |
|                                                                   |     |
|                                                                   |     |

Ctrl+Z: Access EXTENDED ASSISTANT MENU Ctrl+F: Format File System Ctrl+C: Display Copyright \* \* H3C WA5530 BootWare, Version 7.10

\*\*\*\*\*\*

Copyright (c) 2004-2017 New H3C Technologies Co., Ltd.

Compiled Date: Sep 25 2017CPU Type: ARMCPU L1 Cache: 32KBCPU L2 Cache: 256KBCPU Clock Speed: 710MHzMemory Type: DDR3 SDRAMMemory Size: 512MBMemory Speed: 667MHzFlash Size: 128MBPCB Version: Ver.A

BootWare Validating... Press Ctrl+B to access EXTENDED-BOOTWARE MENU... Loading the main image files... Loading file flash:/wa5300-system.bin......Done. Loading file flash:/wa5300-boot.bin......Done.

Extended BootWare Version is not equal,updating? [Y/N] Updating Extended BootWare......Done. BootWare updated,System is rebooting now. System is starting... Press Ctrl+D to access BASIC-BOOTWARE MENU Booting Normal Extended BootWare The Extended BootWare is self-decompressing...... ...Done.

\* \* H3C WA5530 BootWare, Version 7.09 \* \*

Copyright (c) 2004-2017 New H3C Technologies Co., Ltd.

Compiled Date: Jun 23 2017CPU Type: ARMCPU L1 Cache: 32KBCPU L2 Cache: 256KBCPU Clock Speed: 710MHzMemory Type: DDR3 SDRAMMemory Size: 512MBMemory Speed: 667MHzFlash Size: 128MBPCB Version: Ver.A

BootWare Validating... Press Ctrl+B to access EXTENDED-BOOTWARE MENU... Loading the main image files... Loading file flash:/wa5300-system.bin......Done. Loading file flash:/wa5300-boot.bin......Done.

Image file flash:/wa5300-boot.bin is self-

decompressing.....Done.

System image is starting...

Startup configuration file does not exist. Line con0 is available.

Press ENTER to get started.

<H3C> //升级成功 %Dec 15 18:56:11:669 2017 H3C SHELL/5/SHELL\_LOGIN: Console logged in from con0.

先Ctrl+F格式化flash,再Ctrl+Y选择瘦模式,最后加载版本。